How to Take an Order with Table Side Select (Instant Ordering)

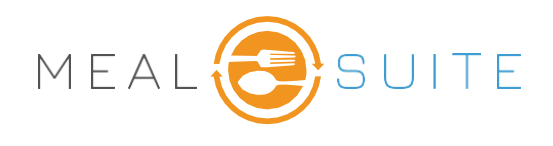

## **Taking an Order**

- 1. Touch the **Resident name.** If the order has been placed, you see **Ordered** under the name. **Pending** means the order is in process but not sent. **No Order** means an order has not been placed.
- 2. The top of the screen displays the residents Name, Location, and Diet Order
- 3. Allergen Information appears in Red.
- 4. Touch the + sign to view **Service Notes.**
- 5. Touch a **Choice or Menu Category** header to view the items available within that choice or category.
- 6. Touch to remove the check mark and hide Also Available Menu items if these are not needed.
- 7. Touch **Add** to select a menu item. Selected Menu items have a Green Button Added. Selected Menu Items appear on the right side of the screen.
- 8. Touch the symbols ⊙ ⊕ to alter the portion size of the menu item if needed. Note The + sign increases the portion size by half. The sign decreases the portion size by half.

| ble & Residents       | Table Side Select (Instant Orderin                              |                                  | ← BACK TO SETUP       | SUPPORT       | LOG OUT                                   |                   |              |  |
|-----------------------|-----------------------------------------------------------------|----------------------------------|-----------------------|---------------|-------------------------------------------|-------------------|--------------|--|
| Maxx G.               | Minnie M. 1                                                     |                                  |                       | Dinner        |                                           |                   |              |  |
| Minnie Mou            | Ise Location Diet New area test New Room Test New Bed A Regular | Texture Fluid<br>Regular Regular |                       |               |                                           |                   |              |  |
| Allergy: AllergenCru  | ustacean 3                                                      | Dislikes, Service notes and more | 4 +                   |               |                                           |                   |              |  |
| 5 Choice One Choic    | ce Two Appetizer Soup Entree Starch V                           | egetable Bread Dessert Condiment | Dairy Beverage Plates |               |                                           |                   |              |  |
| Vegetable 6 Vegetable |                                                                 |                                  |                       |               |                                           |                   |              |  |
| 1cup Lett             | tuce & Tomato Salad 15 CAL 4 CARB 1 PRO                         |                                  |                       |               |                                           |                   |              |  |
| 0.5cup Be             | eet & Onion Salad 60 CAL 12 CARB 2 PRO                          |                                  |                       |               |                                           |                   |              |  |
|                       |                                                                 |                                  |                       |               |                                           |                   |              |  |
|                       |                                                                 |                                  |                       |               |                                           |                   |              |  |
|                       |                                                                 |                                  |                       |               |                                           |                   |              |  |
|                       |                                                                 |                                  |                       | 9 Delivery To |                                           |                   |              |  |
|                       |                                                                 |                                  |                       | Table         | 2 🗸                                       | là ser            | EVER NOTE 10 |  |
|                       |                                                                 |                                  |                       |               | In Room New area test, Room New Room Test |                   |              |  |
| NUTRIENT SU           | MMARY CALORIES 680 cal                                          | CARB 82 g                        | PROTEIN 31 g          | 11 💿 якір     | MEAL                                      | SAVE & NEXT RESID | INT 12       |  |
|                       |                                                                 |                                  |                       |               |                                           |                   |              |  |

- 9. Touch to select the **Delivery Option** of Table or In Room
- 10. Touch to enter a Server note if applicable i.e., Gravy on the Side.
- 11. Touch Skip Meal if the resident refuses the meal.
- 12. Touch Save & Next to send the meal.
- 13. Enter Server Name note only required on the first order for that meal.
- 14. Touch OK

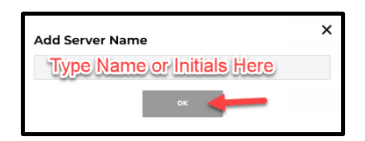

MealSuite ♦ 5001 Lyndon B. Johnson Fwy., Suite 525, Farmers Branch, Texas 75244 ♦ MealSuite ♦ 96 Grand Ave. S., Cambridge, ON N1S 2L9 972-238-7200 ♦ www.mealsuite.com

Confidential or proprietary information contained in the pages of this document is for the intended use of the addressed recipient only. Distribution or disclosure of said information to other parties may violate copyrights, constitute trademark infringements or violate